# 通過SNMP在CatOS交換機和TFTP伺服器之間移 動檔案和映像

## 目錄

簡介 必要條件 需求 採用元件 慣例 將組態從TFTP伺服器複製到執行CatOS的Catalyst交換器 逐步說明 驗證結果 流程故障排除 將組態從執行CatOS的Catalyst交換器複製到TFTP伺服器 逐步說明 驗證進程 流程故障排除 將系統軟體映像從TFTP伺服器複製到執行CatOS的Catalyst交換器 逐步說明 驗證進程 流程故障排除 將系統軟體映像從執行CatOS的Catalyst交換器複製到TFTP伺服器 逐步說明 驗證進程 流程故障排除 <u>UNIX指令碼示例</u> 附錄A - MIB對象詳細資訊 相關資訊

# <u>簡介</u>

本文說明如何在Catalyst作業系統(CatOS)的交換器和UNIX上使用簡易網路管理通訊協定(SNMP)的 簡單檔案傳輸通訊協定(TFTP)伺服器之間移動組態檔和系統軟體映像。

## <u>必要條件</u>

### <u>需求</u>

確認您可以從Catalyst交換器對TFTP伺服器的IP位址執行Ping:

Cat6509> (enable) **ping 171.68.191.135** !!!!!

----171.68.191.135 PING Statistics----5 packets transmitted, 5 packets received, 0% packet loss round-trip (ms) min/avg/max = 2/2/2 這些步驟如下:

- •不適用於基於Cisco IOS®軟體的Catalyst交換器,例如Catalyst 2900/3500XL系列。
- •不適用於搭載Cisco IOS軟體的Catalyst 6000系列MSFC和MSFC2模組。
- 如果交換器上未設定或知道SNMP讀取/寫入社群字串,則不適用。有關如何設定SNMP社群字串的詳細程式,請參閱如何設定SNMP社群字串。
- 基於<u>NET-SNMP</u> □(先前稱為UCD-SNMP)實用程式的命令列語法。如果您有某些其他 SNMP應用程式(例如HP Open View或NetView),則語法可能與這些範例不同。
- 基於<u>CISCO-STACK-MIB</u>,自初始管理引擎模組軟體版本起,Catalyst OS一直支援該功能。請 參閱Cisco.com上的<u>產品支援的MIB</u>頁面,驗證您的交換器是否支援<u>CISCO-STACK-MIB</u>。使用 此MIB中的以下MIB對象:

| MIB對象名稱    | OID                    |
|------------|------------------------|
| tftp主機     | .1.3.6.1.4.1.9.5.1.5.1 |
| tftp檔案     | .1.3.6.1.4.1.9.5.1.5.2 |
| tftp模組     | .1.3.6.1.4.1.9.5.1.5.3 |
| tftpAction | .1.3.6.1.4.1.9.5.1.5.4 |
| tftpResult | .1.3.6.1.4.1.9.5.1.5.5 |

有關這些MIB對象及定義的詳細資訊,請參閱<u>附錄A</u>。

#### <u>採用元件</u>

本檔案中的資訊是根據僅執行Catalyst OS軟體的交換器。

本文中的資訊是根據特定實驗室環境內的裝置所建立。文中使用到的所有裝置皆從已清除(預設))的組態來啟動。如果您的網路正在作用,請確保您已瞭解任何指令可能造成的影響。

#### <u>慣例</u>

在所有範例中,以下值均用於說明:

- •採用CatOS的Catalyst 6509交換器
- 172.16.99.66 = Catalyst 6509交換機的IP地址
- private = SNMP讀取/寫入社群字串。使用交換器上設定的讀取/寫入字串。在交換器CLI上使用 show snmp命令驗證這點。
- public = SNMP唯讀社群字串。使用交換器上設定的唯讀字串。在交換器CLI上使用show snmp命令驗證這點。
- •171.68.191.135 = TFTP伺服器的IP地址

以下是這些範例中snmpset和snmpwalk命令的語法:

如需文件慣例的詳細資訊,請參閱思科技術提示慣例。

## 將組態從TFTP伺服器複製到執行CatOS的Catalyst交換器

這些步驟將指導您完成複製配置檔案的過程。

逐步說明

請完成以下步驟:

1. 在TFTP伺服器/tftpboot目錄中建立一個新檔案**switch-config**。在UNIX上,使用以下語法:**觸** 控<filename>。 touch switch-config

- 2. 將檔案的許可權更改為777。使用以下語法:chmod < permissions < < filename > 。 chmod 777 switch-config
- 3. 使用tftpHost MIB對象定義TFTP伺服器的IP地址: % snmpset 172.16.99.66 private .1.3.6.1.4.1.9.5.1.5.1.0 s 171.68.191.135 enterprises.9.5.1.5.1.0 = "171.68.191.135"
- 4. 使用tftpFile MIB對象,定義用於複製配置的TFTP檔名: % snmpset 172.16.99.66 private .1.3.6.1.4.1.9.5.1.5.2.0 s switch-config enterprises.9.5.1.5.2.0 = switch-config
- 5. 在Catalyst交換機上選擇將傳送配置的模組,以及tftpModule MIB對象。選擇Supervisor模組 ,而不是MSFC或MSFC2模組,否則它將失敗。在交換機CLI上使用**show module**命令驗證 snmpset命令的正確模組編號。典型輸出為:

| Mod | Slot | Ports | Module-Type               | Model            | Sub | Status |
|-----|------|-------|---------------------------|------------------|-----|--------|
|     |      |       |                           |                  |     |        |
| 2   | 2    | 2     | 1000BaseX Supervisor      | WS-X6K-SUP1A-2GE | yes | ok     |
| 16  | 2    | 1     | Multilayer Switch Feature | WS-F6K-MSFC      | no  | OK     |
|     |      |       |                           |                  |     |        |

--<snip>--

在輸出範例中,Supervisor模組編號為2,位於插槽編號2中。使用2定義tftpModule MIB對象: % snmpset 172.16.99.66 private .1.3.6.1.4.1.9.5.1.5.3.0 i 2 enterprises.9.5.1.5.3.0 = 2

6. 使用tftpAction MIB對象定義要從TFTP伺服器傳輸到交換機的交換機配置檔案,其MIB對象值 為2 = downloadConfig。請參閱附錄A中的MIB對象詳細資訊: % snmpset 172.16.99.66 private .1.3.6.1.4.1.9.5.1.5.4.0 i 2

enterprises.9.5.1.5.4.0 = 2

#### 驗證結果

要驗證這些操作的結果,請執行以下步驟:

1. 輪詢tftpGrp(.1.3.6.1.4.1.9.5.1.5)MIB對象,並將結果與附錄A:

% snmpwalk 172.16.99.66 public .1.3.6.1.4.1.9.5.1.5 enterprises.9.5.1.5.1.0 = "171.68.191.135"

!--- IP address of the TFTP server enterprises.9.5.1.5.2.0 = "switch-config" !--- name of the switch configuration file enterprises.9.5.1.5.3.0 = 2 !--- Module number. In this case, Supervisor module enterprises.9.5.1.5.4.0 = 2 !--- TFTP action. 2 = Download configuration from TFTP server to the switch enterprises.9.5.1.5.5.0 = 2 !--- Result of the TFTP action, 2 = Success

2. 輪詢tftpResult MIB對象,並將輸出與附錄A中的MIB對象詳細信<u>息進行比較</u>:

% snmpwalk 172.16.99.66 public .1.3.6.1.4.1.9.5.1.5.5 enterprises.9.5.1.5.5.0 = 2 !--- Result of the TFTP action, 2 = Success

#### <u>流程故障排除</u>

如果下載成功,則MIB對象輸出等於2(或成功)。如果您收到其他一些輸出,請將其與 tftpResult對象的<u>附錄A</u>進行比較,然後採取適當的步驟。

## <u>將組態從執行CatOS的Catalyst交換器複製到TFTP伺服器</u>

這些步驟將指導您完成複製配置檔案的過程。

#### <u>逐步說明</u>

請完成以下步驟:

- 2. 使用以下語法將檔案的許可權變更為777:chmod <permissions> <filename>。 chmod 777 switch-config
- 3. 使用tftpHost MIB對象定義TFTP伺服器的IP地址。語法為: % snmpset 172.16.99.66 private .1.3.6.1.4.1.9.5.1.5.1.0 s 171.68.191.135 enterprises.9.5.1.5.1.0 = "171.68.191.135"
- 4. 使用tftpFile MIB對象,定義用於複製配置的TFTP檔名: % snmpset 172.16.99.66 private .1.3.6.1.4.1.9.5.1.5.2.0 s switch-config enterprises.9.5.1.5.2.0 = switch-config
- 5. 在Catalyst交換機上選擇將傳送配置的模組,以及tftpModule MIB對象。選擇Supervisor模組,而不是MSFC或MSFC2模組,否則它將失敗。在交換機CLI上使用show module命令驗證 snmpset命令的正確模組編號。典型輸出為:

Mod SlotPortsModule-TypeModelSubStatus2221000BaseX SupervisorWS-X6K-SUP1A-2GEyesok1621Multilayer Switch FeatureWS-F6K-MSFCnoOK....

#### --<snip>--

在輸出示例中, Supervisor模組編號為2, 位於插槽編號2中。使用2定義tftpModule MIB對象: % snmpset 172.16.99.66 private .1.3.6.1.4.1.9.5.1.5.3.0 i 2 enterprises.9.5.1.5.3.0 = 2

6. 使用tftpAction MIB對象定義交換機配置檔案將從TFTP伺服器傳輸到交換機,MIB對象值為3 = uploadConfig。請參閱附錄A中的MIB對象詳細資訊:

% snmpset 172.16.99.66 private .1.3.6.1.4.1.9.5.1.5.4.0 i 3
enterprises.9.5.1.5.4.0 = 3

#### <u>驗證進程</u>

要驗證這些操作的結果,請執行以下步驟:

#### 1. 輪詢**tftpGrp(.1.3.6.1.4.1.9.5.1.5)**MIB對象,並將結果與<u>附錄A</u>:

% snmpwalk 172.16.99.66 public .1.3.6.1.4.1.9.5.1.5 enterprises.9.5.1.5.1.0 = "171.68.191.135" !--- IP address of the TFTP server enterprises.9.5.1.5.2.0 = "switch-config" !--- name of the switch configuration file enterprises.9.5.1.5.3.0 = 2 !--- Module number. In this case, Supervisor module enterprises.9.5.1.5.4.0 = 1 !--- TFTP action enterprises.9.5.1.5.5.0 = 2 !--- Result of the TFTP action, 2 = Succes

2. 輪詢tftpResult MIB對象,並將輸出與附錄A中的MIB對象詳細信息進行比較: % snmpwalk 172.16.99.66 public .1.3.6.1.4.1.9.5.1.5.5 enterprises.9.5.1.5.5.0= 2 !--- Result of the TFTP action, 2 = Success

#### <u>流程故障排除</u>

如果下載成功,則MIB對象輸出等於2(或成功)。如果您收到其他一些輸出,請將其與 tftpResult對象的<u>附錄A</u>進行比較,然後採取適當的步驟。

**附註:**此程式會從交換機傳輸預設和非預設配置,如啟用模式下交換機CLI上show config all命令的輸出所示。交換器上的show config命令僅顯示非預設設定。

# 將系統軟體映像從TFTP伺服器複製到執行CatOS的Catalyst交換器

以下步驟將指導您完成複製軟體映像的過程。

#### 逐步說明

請完成以下步驟:

- 1. 下載正確的Supervisor映像檔案,並將其放在TFTP伺服器的/tftpboot目錄中。在本例中,圖示 使用cat6000-sup.5-4-2a.bin。
- 2. 使用以下語法將檔案的許可權變更為777:chmod <permissions> <filename>。 chmod 777 cat6000-sup.5-4-2a.bin
- 3. 定義使用tftpHost MIB對象的TFTP伺服器的IP地址:
  % snmpset 172.16.99.66 private .1.3.6.1.4.1.9.5.1.5.1.0 s 171.68.191.135 enterprises.9.5.1.5.1.0 = "171.68.191.135"
  4. 定義用於複製映像檔案的TFTP檔案名稱:
  % snmpset 172.16.99.66 private .1.3.6.1.4.1.9.5.1.5.2.0 s cat6000-sup.5-4-2a.bin
- enterprises.9.5.1.5.2.0 = "cat6000-sup.5-4-2a.bin" 5. 在此範例中,Supervisor模組編號為2,且位於插槽編號2中,如show module指令輸出所示。
- 使用2定義tftpModule MIB對象: <sup>8</sup> snmpset 172.16.99.66 private .1.3.6.1.4.1.9.5.1.5.3.0 i 2 enterprises.9.5.1.5.3.0 = 2 這表示在TFTP伺服器上/tftpboot目錄中存在的CatOS映像已傳輸到Supervisor模組快閃記憶體 ,如show flash指令的輸出所示。
- 6. 使用tftpAction MIB對象定義映像檔案已從TFTP伺服器傳輸到交換機,且MIB對象值為4 = downloadSw。請參閱附錄A中的MIB對象詳細資訊:

% snmpset 172.16.99.66 private .1.3.6.1.4.1.9.5.1.5.4.0 i 4
enterprises.9.5.1.5.4.0 = 4

#### 驗證進程

要驗證此操作的結果,請執行以下步驟:

1. 輪詢tftpGrp(.1.3.6.1.4.1.9.5.1.5)MIB對象,並將結果與<u>附錄A</u>:

% snmpwalk 172.16.99.66 public .1.3.6.1.4.1.9.5.1.5 enterprises.9.5.1.5.1.0 = "171.68.191.135" !--- IP address of the TFTP server enterprises.9.5.1.5.2.0 = "cat6000-sup.5-4-2a.bin" !--name of the switch image file enterprises.9.5.1.5.3.0 = 0 enterprises.9.5.1.5.4.0 = 4 !---TFTP action, 4 = downloadSw enterprises.9.5.1.5.5.0 = 1 !--- Result of the TFTP action, 1 = In Process

**註:最**後一個條目顯示影象傳輸正在進行。請等待幾分鐘,然後再次輪詢tftpResult MIB對象 ,以驗證該對象是否已成功傳輸。此步驟可能需要幾分鐘才能完成,具體取決於映像檔案大小 (位元組)。 映像傳輸過程中,如果在交換器上發出show flash指令,將會看到: Cat6509> (enable) show flash TFTP session in progress. Try again later.

2. 輪詢tftpResult MIB對象,並將輸出與附錄A中的MIB對象詳細信息進行比較:

% snmpwalk 172.16.99.66 public .1.3.6.1.4.1.9.5.1.5.5
enterprises.9.5.1.5.5.0 = 2
!--- Result of the TFTP action, 2 = Success

#### <u>流程故障排除</u>

如果下載成功,則MIB對象輸出等於2(或成功)。 如果您收到其他輸出,請將其與**tftpResult**對象 的<u>附錄A</u>進行比較,然後執行適當的步驟。

映像傳輸成功完成後,請確認映像檔案的大小(位元組)是否與**show flash**指令輸出中顯示的 TFTP伺服器檔案大小(此範例中為cat6000-sup.5-4-2a.bin)相符。

# <u>將系統軟體映像從執行CatOS的Catalyst交換器複製到TFTP伺服</u>器

以下步驟將指導您完成複製軟體映像的過程。

#### <u>逐步說明</u>

請完成以下步驟:

- 2. 使用語法將檔案的許可權更改為777:chmod <permissions> <filename>。 chmod 777 image.bin
- 3. 使用tftpHost MIB對象定義TFTP伺服器的IP地址: % snmpset 172.16.99.66 private .1.3.6.1.4.1.9.5.1.5.1.0 s 171.68.191.135 enterprises.9.5.1.5.1.0 = "171.68.191.135"
- 4. 定義將映像檔案與fftpFile MIB對象一起複製時使用的TFTP檔名: % snmpset 172.16.99.66 private .1.3.6.1.4.1.9.5.1.5.2.0 s image.bin enterprises.9.5.1.5.2.0 = "image.bin"
- 5. 在此範例中,Supervisor模組編號為2,且位於插槽編號2中,如show module指令輸出所示。

#### 使用2定義tftpModule MIB對象:

% snmpset 172.16.99.66 private .1.3.6.1.4.1.9.5.1.5.3.0 i 2 enterprises.9.5.1.5.3.0 = 2 這表示在快閃記憶體中的Supervisor模組上執行的CatOS映像已傳輸到TFTP伺服器,如show

flash指令的輸出所示。

6. 使用tftpAction MIB對象定義映像檔案已從TFTP伺服器傳輸到交換機,且MIB對象值為5 = uploadSw。請參閱附錄A中的MIB對象詳細資訊:

% snmpset 172.16.99.66 private .1.3.6.1.4.1.9.5.1.5.4.0 i 5
enterprises.9.5.1.5.4.0 = 5

#### 驗證進程

要驗證這些操作的結果,請執行以下步驟:

- 輪詢tftpGrp(.1.3.6.1.4.1.9.5.1.5)MIB對象,並將結果與<u>附錄A</u>:
   snmpwalk 172.16.99.66 public .1.3.6.1.4.1.9.5.1.5 enterprises.9.5.1.5.1.0 = "171.68.191.135"
   *!--- IP address of the TFTP server* enterprises.9.5.1.5.2.0 = "image.bin" *!--- name of the switch image file* enterprises.9.5.1.5.3.0 = 2 *!--- Module number. In this case, Supervisor module* enterprises.9.5.1.5.4.0 = 5 *!--- TFTP action, 5 = uploadSw* enterprises.9.5.1.5.5.0 = *1 !--- Result of the TFTP action, 1 = In Process* 註:最後一個條目顯示影象傳輸正在進行。請等待幾分鐘,然後再次輪詢tftpResult MIB對象 ,以驗證該對象是否已成功傳輸。此步驟可能需要幾分鐘才能完成,具體取決於映像檔案大小
  - (位元組)。
- 2. 輪詢tftpResult MIB對象,並將輸出與附錄A中的MIB對象詳細信息進行比較: % snmpwalk 172.16.99.66 public .1.3.6.1.4.1.9.5.1.5.5 enterprises.9.5.1.5.5.0 = 2 --> Result of the TFTP action, 2 = Success

#### <u>流程故障排除</u>

如果下載成功,則MIB對象輸出等於2(或成功)。 如果您收到其他輸出,請將其與**tftpResult**對象 的<u>附錄A</u>進行比較,然後執行適當的步驟。

映像傳輸成功完成後,請確認映像檔案大小(位元組)是否與TFTP伺服器(image.bin ,在本範例中 )中檔案的show flash指令輸出中所示的相符。

**注意:**如果快閃記憶體中有多個映像(**show flash**),則只有引導了Supervisor模組的映像才會通過此 過程傳輸到TFTP伺服器。使用**show boot**命令以檢視BOOT變數=,該變數顯示Supervisor模組使用 快閃記憶體中的哪個映像進行啟動。如需詳細資訊,請參閱<u>在Catalyst交換器上升級軟體映像和使</u> 用組態檔。

## UNIX指令碼示例

注意:這些指令碼僅作為示例提供,而Cisco Systems並不以任何方式支援它們。

#### 在交換機上自動執行配置檔案和Cisco IOS遷移的指令碼

#!/bin/sh
# Script to automate config file & IOS migration of switches
# supporting STACK-MIB including 5000, 5500, 1400, 2900, 1200
if [ ! -f SW ];
then

```
echo
echo "File SW does not exist!!!"
echo
echo "Syntax is 'switch.sh'"
echo "where each line in file SW lists:"
echo "Switchname Filename Serverip Module# Moduleaction Community"
echo
echo "Switchname must resolve"
echo "Filename must exist in server tftpboot directory 777"
echo "Serverip is the ip of the server for the file"
echo "Module# is usually '1'"
echo "Module action is as per STACK-MIB: "
echo "- 2 - config file - server > switch"
echo "- 3 - config file - switch > server"
echo "- 4 - software image - server > switch"
echo "- 5 - software image - switch > server"
echo "Community is *write* community"
echo
exit
fi
cat SW
while read SW
do
 SWNAME=\Qecho $SW | cut -d' ' -f 1\Q
 FILE=\Qecho $SW | cut -d' ' -f 2\Q
 SERVER=\Qecho $SW | cut -d' ' -f 3\Q
 MODULE=\Qecho $SW | cut -d' ' -f 4\Q
 ACTION=\Qecho $SW | cut -d' ' -f 5 \
 CMTY=\Qecho $SW | cut -d' ' -f 6\Q
 echo
 echo $SWNAME
 echo $FILE
 echo $SERVER
 echo $MODULE
 echo $ACTION
 echo $CMTY
 echo
 # '-t #' can be modified to adjust timeout
 snmpset -t 100 -c $CMTY $SWNAME .1.3.6.1.4.1.9.5.1.5.1.0 octetstring $SERVER
 sleep 5
 snmpset -t 100 -c $CMTY $SWNAME .1.3.6.1.4.1.9.5.1.5.2.0 octetstring $FILE
 sleep 5
 snmpset -t 100 -c $CMTY $SWNAME .1.3.6.1.4.1.9.5.1.5.3.0 integer $MODULE
 sleep 5
 snmpset -t 100 -c $CMTY $SWNAME .1.3.6.1.4.1.9.5.1.5.4.0 integer $ACTION
sleep 60
echo
echo Check Progress...
echo
echo
echo "Switch $SWNAME: \\c"; snmpget -t 100 -c $CMTY $SWNAME .1.3.6.1.4.1.9.5.1.5.5.0 | cut
-d":" -f 3
done
```

#### 交換機期望指令碼在交換機上執行特定命令

#!/usr/nms/bin/expect
# Above line points to your expect interpreter
# Add '-d' option to expect line above to enable debugging
# Tested on Cat5000 with regular login; no error-checking
# except for number arguments, but will timeout on failure.
# Tacacs+ lines left in for future releases
set argc [llength \$argv]

```
if { $argc < 4} {
       puts "Syntax is:"
        puts "(For system with no Tac+)"
        puts "switch.exp destination \"command\" vtypassword enapassword"
        exit 0 }
set destination [lindex $argv 0]
puts -nonewline "Where we're going: "
puts $destination
set command [lindex $argv 1]
puts -nonewline "What we're doing: "
puts $command
set vtypassword [lindex $argv 2]
puts -nonewline "What our password is (vty): "
puts $vtypassword
set enapassword [lindex $argv 3]
puts -nonewline "What our password is (enable): "
puts $enapassword
# username only for Tac+
set username [lindex $argv 4]
puts -nonewline "What our username is if Tac+: "
puts $username
#
set timeout 10
spawn telnet $destination
expect {
        "Enter password:" {
        send "$vtypassword\r" }
        "Username:" {
        send "$username\r"
        exec sleep 1
        expect "Password:"
        send "$vtypassword\r"
        }
        }
# Look for non-enable router 'prompt>'
expect -re "(^.*)(r\n{[^ ]+> })"
# Get into enable mode
send "en\r"
expect {
        "password: " {
        send "$enapassword\r" }
        "Username:" {
        send "$username\r"
        exec sleep 1
        expect "Password:"
        send "$enapassword\r" }
        }
# Look for enable router 'prompt#'
expect -re "(^.*)(r\n\[^ \]+(enable) \)"
# Send the command
send "$command\r"
expect {
        -re "(^.*)(r\n\[^ \]+ (enable) \$)" {
                append buffer $expect_out(1,string)
                }
        -re "(^.*)(\r\n\ --More-- \$)" {
                append buffer $expect_out(1,string)
        send " "
        }
        -re "(^.*)(\r\n\ --More-- \$)" {
               append buffer $expect_out(1,string)
        send " "
        }
        }
```

# Done with command - disable prior to exit
send "disable\r"
expect -re "(^.\*)(\r\n\[^ \]+> \\$)"
exec sleep 1
send "logout"
通過SNMP顯示與「show cam dynamic」相同的輸出的Perl指令碼

### #!/usr/local/bin/perl

open(TABLE, "bridge-table.csv") || die "Cant' open file: \$!\n"; while (<TABLE>) { (\$vlan, \$unicast\_mac, \$mod\_ports) = split (/,/, \$\_); write; } exit;

format STDOUT =
set cam permanent @<<<<<< @<< @<
\$unicast\_mac, \$mod\_ports, \$vlan</pre>

# <u> 附錄A - MIB對象詳細資訊</u>

| 對<br>象  | tftp主機                                                                                                    |  |
|---------|----------------------------------------------------------------------------------------------------|--|
| OI<br>D | .1.3.6.1.4.1.9.5.1.5.1                                                                                                    |  |
| 類<br>型  | 顯示字串                                                                                                    |  |
| 許可權     | 讀取/寫入                                                                                                    |  |
| 語法      | 八位組字串(0.64)                                                                                                    |  |
| 狀<br>態  | 當前                                                                                                    |  |
| MI<br>B | CISCO-STACK-MIB                                                                                                    |  |
| 說<br>明  | TFTP傳輸或儲存裝置傳輸的源/目標主機的名稱。如<br>果名稱用於TFTP傳輸,則可能是IP地址或主機名。如<br>果儲存裝置傳輸的名稱,則其格式為<br>deviceName:(例如slot0:、 slot1:)                        |  |
| 樹中的OID  | 樹<br>中 ::= {<br>的 iso(1)org(3)dod(6)internet(1)private(4)enterprise(1)cis<br>OI co(9)workgroup(5)ciscoStackMIB(1)tftpGrp(5)1 }<br>O |  |
| 對象      | tftp檔案                                                                                                    |  |
| OID     | 1.1.3.6.1.4.1.9.5.1.5.2                                                                                                    |  |
| 類型      | 』 │ 願示字串                                                                                                    |  |
| 詽□<br>權 | 」<br>讀取/寫入                                                                                                    |  |
| 語注      | 、∥八位組字串(0.64)                                                                                                    |  |

| 狀態                     | <b>留</b> 前                                              |
|------------------------|---------------------------------------------------------|
| MIB                    | CISCO-STACK-MIB                                         |
| 說明                     | 用於TFTP傳輸或儲存裝置傳輸的檔名稱。                                    |
| 樹中                     | $::= \{$                                                |
| ву<br>ОПО              | ISO(1)org(3)dod(6)Internet(1)private(4)enterprise(1)    |
|                        |                                                         |
| <b></b>                | tttp 模組                                                 |
| OID                    | .1.3.6.1.4.1.9.5.1.5.3                                  |
| 類型                     | 整數                                                      |
| 許可<br>權                | 讀取/寫入                                                   |
| 狀態                     | 當前                                                      |
| 範圍                     | 0 - 16                                                  |
| MIB                    | CISCO O-STACK-MIB                                       |
| 說明                     | 傳輸模組的哪個代碼/配置。                                           |
| 樹中                     | ::= { ISO(1)org(3)DOD(6)網際網路(1)私有(4)企業                  |
| 的                      | (1)cisco(9)workgroup(5)ciscoStackMIB(1)tftpGrp(5        |
| OID                    | )3 }                                                    |
| 對<br>新ftp/             | Action                                                  |
| 9                      |                                                         |
| <b>1.3</b>             | .6.1.4.1.9.5.1.5.4                                      |
|                        |                                                         |
| 型整數                    | ξ                                                       |
| 計                      |                                                         |
| 前讀取                    | /寫入                                                     |
| 權                      |                                                         |
| 狀<br>態                 | Ī                                                       |
| 1                      | . 其他                                                    |
| 2                      | . downloadConfig                                        |
| 3                      | . uploadConfig                                          |
| 俥 4                    | . downloadSw                                            |
| 5                      | . uploadSw                                              |
| 6                      | . downloadFw                                            |
| /                      | . 上傳防火牆                                                 |
| M<br>I <u>CIS</u><br>B | CO-STACK-MIB                                            |
| 如果                     |                                                         |
| tftpl                  | Host、tftpFile、tftpModule中提供的資訊啟動請求的                     |
| 操作                     | 。downloadConfig(2):從主機/檔案                               |
| ¶uplo                  | adConfig(3)接收配置:將配置傳送到主機/檔案下載                           |
| Sw(                    | 4):從王磯/福案上傳接收軟體映像Sw(5):將軟體映像                            |
| │    傳达<br>   體映       | 运土硡/偪柔卪畂阞乆澗(b):促土僁/愊柔匚傳按收韌<br>像防火牆(7):將韌體映像傳送到主機/檔案如果將此 |

| 對象                                                                                                    | 設定為任何其他值,則會出現錯誤。                                                                                                    |  |  |  |
|----------------------------------------------------------------------------------------------------|----------------------------------------------------------------------------------------------------|--|--|--|
| 樹<br>中<br>的:= { ISO(1)org(3)DOD(6)網際網路(1)私有(4)企業<br>O(1)cisco(9)workgroup(5)ciscoStackMIB(1)tftpGrp(5)4 }<br>I |                                                                                                    |  |  |  |
| 對象                                                                                                    | tftpResult                                                                                                    |  |  |  |
| OID                                                                                                    | .1.3.6.1.4.1.9.5.1.5.5                                                                                                    |  |  |  |
| 類型                                                                                                    | 整數                                                                                                    |  |  |  |
| 許可<br>權                                                                                                    | 唯讀                                                                                                    |  |  |  |
| 狀態                                                                                                    | 當前                                                                                                    |  |  |  |
| 值                                                                                                    | <ol> <li>進行中</li> <li>成功</li> <li>noResponse</li> <li>重試次數過多</li> <li>noBuffers</li> <li>noProcesses</li> <li>badChecksum</li> <li>badLength</li> <li>badFlash</li> <li>flash</li> <li>伺服器錯誤</li> <li>使用者已取消</li> <li>錯誤代碼</li> <li>fileNotFound</li> <li>無效的TftpHost</li> <li>invalidTftpModule</li> <li>accessViolation</li> <li>unknownStatus</li> <li>invalidStorageDevice</li> <li>空間不足</li> <li>InsufficientDramSize</li> <li>影象不相容</li> </ol> |  |  |  |
| MIB                                                                                                    | CISCO-STACK-MIB                                                                                                    |  |  |  |
| 說明                                                                                                    | 包含上次TFTP操作請求的結果                                                                                                    |  |  |  |
| 樹中<br>的<br>OID                                                                                                 | ::= { ISO(1)org(3)DOD(6)網際網路(1)私有(4)企業<br>(1)cisco(9)workgroup(5)ciscoStackMIB(1)tftpGrp(5<br>)5 }                                                                                                    |  |  |  |

# 相關資訊

- 透過 SNMP 在路由器和 TFTP 伺服器之間移動檔案和映像
- <u>Cisco MIB下載</u>
- 技術支援與文件 Cisco Systems